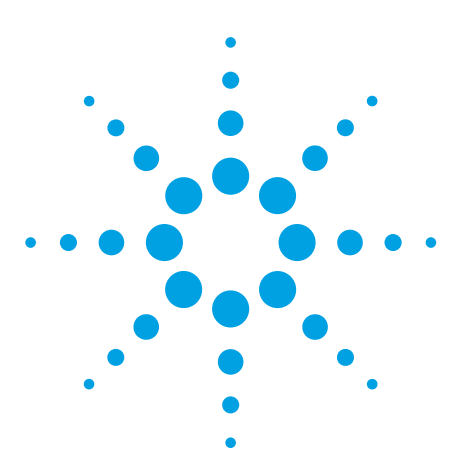

Agilent PSA Series Spectrum Analyzers External Source Control Measurement Personality, Option 215

Technical Overview with Self-Guided Demonstration

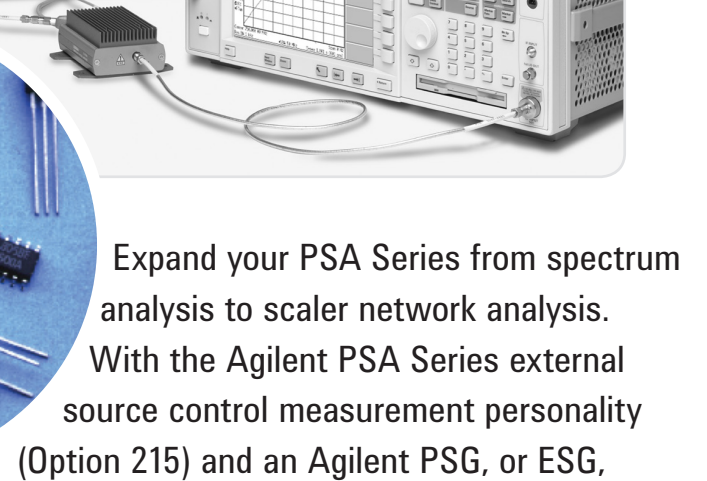

or MXG signal generator, the PSA Series spectrum analyzers now enable scalar stimulus-response tests up to 50 GHz for component characterization.

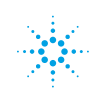

### Empower the PSA Series High-Performance Spectrum Analyzers with the Scalar Network Analysis Capability Up to 50 GHz

Stimulus-response measurements are a necessity in component and subsystem characterization. Typically, most stimulus-response measurements are conducted with network analyzers. However, adding an external source control measurement personality (Option 215) to the Agilent PSA Series spectrum analyzers, along with an Agilent PSG, or ESG, or MXG signal generator<sup>1</sup>, can provide single-channel scalar-networkanalysis in addition to all the benefits from a general-purpose spectrum analyzer and a standalone analog or digital signal source.

Now, you can use the PSA Series spectrum analyzers not only for analyzing and identifying unknown signals by measuring parameters such as power, frequency, noise, distortion, and modulation quality, but also for characterizing the behavior of components or subsystems including frequency response, conversion loss, insertion loss/gain, and return loss.

### Key features

- Perform scalar stimulusresponse measurements up to 50 GHz<sup>2</sup>, extending component tests to the millimeter-wave range with minimal extra investment.
- Characterize a component with the presence of high and low power levels at the same time, such as measurements of passband and block-band of a filter with the instrument's wide dynamic range (up to 108.9 dB on Option 215's defaulted setting).
- Eliminate distortions caused by harmonics from swept signal sources when measuring passive devices using the narrow resolution bandwidths (up to 1 Hz with the manual setting).
- Save time performing component tests with the instrument's easy set up and intuitive user interface.
- Perform tests on different components with a variety of sweep modes, including standard sweep, harmonic sweep, offset sweep, reverse sweep, and power sweep.
- Improve the accuracy of the test system providing satisfactory measurements for scattering or S-parameters such as  $S_{11}$  and  $S_{21}$  using the normalization and Open/Short calibration.

The Agilent PSA Series offers a leading-edge combination of flexibility, speed, accuracy and dynamic range along with powerful one-button measurements and a versatile feature set. Expand the PSA Series to include an external source control capability with the downloadable external source control measurement personality (Option 215).

This technical overview includes:

- Measurement details
- Demonstrations
- PSA Series key specifications for the external source control personality
- Ordering information
- Related literature

All demonstrations use the Agilent E4440A PSA Series with Option 215, Agilent E8257D PSG analog signal generator, and accessories included in the PSA Series Option 015 (6 GHz return loss measurement accessory kit), and an appropriate device under test (DUT). The keystrokes surrounded by [] indicate hard keys while keystrokes surrounded by {} indicate soft keys located on the right edge of the display.

**Demonstration preparation page 3** 

ep

| using the normalization and |                                                   |
|-----------------------------|---------------------------------------------------|
| Open/Short calibration.     | Filter test with standard sweep pag               |
|                             | Amplifier test with harmonic swe<br>page 7        |
|                             | Amplifier linearity tests with power sweep page 9 |
|                             | Mixer test with offset sweep page                 |
|                             | Normalization page 12                             |
|                             | Open/Short calibration page 13                    |
|                             |                                                   |

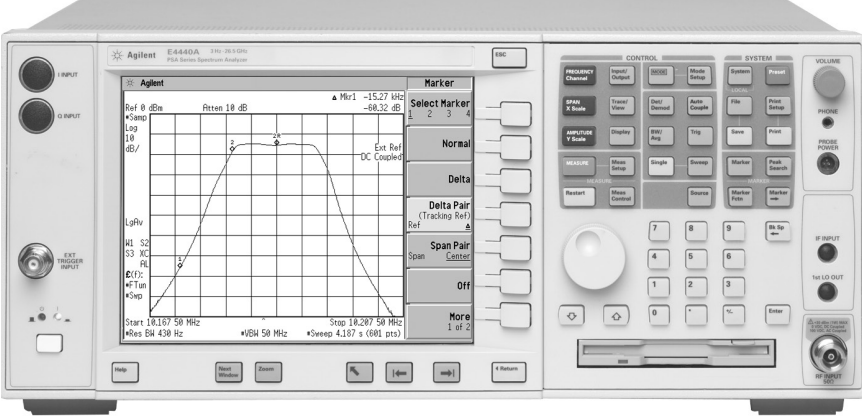

1. Refer to "Key Specifications" on page 14 for supported signal generator models and firmware requirements. 2. PSA Option 215 does not support "frequency band crossing".

#### **Demonstration preparation**

To perform the following demonstrations, a PSA Series and a PSG-D requires the following configurations.

Figure 1a shows demo system set up. The LAN connection between the PSA and the PSG can be made either through a LAN cross-over cable or through the office LAN environment by using two normal LAN cables connected to the PSA and the PSG, respectively.

The hardware connection instructions can also be obtained by pressing [Source] {Ext Src Config} {HW Connection Instructions} on the PSA Series (Figure 1b).

| Product type      | Model number | Required configurations                      |
|-------------------|--------------|----------------------------------------------|
| PSA Series        | E4440A/43A/  | Option 215 external source control           |
| spectrum analyzer | 45A/46A/     | measurement personality                      |
|                   | 47A/48A      | Instrument firmware version A.07.10 or later |
|                   |              |                                              |
| PSG-D Series      | E8257D/67D   | Instrument firmware version A.04.05 or later |

signal generator

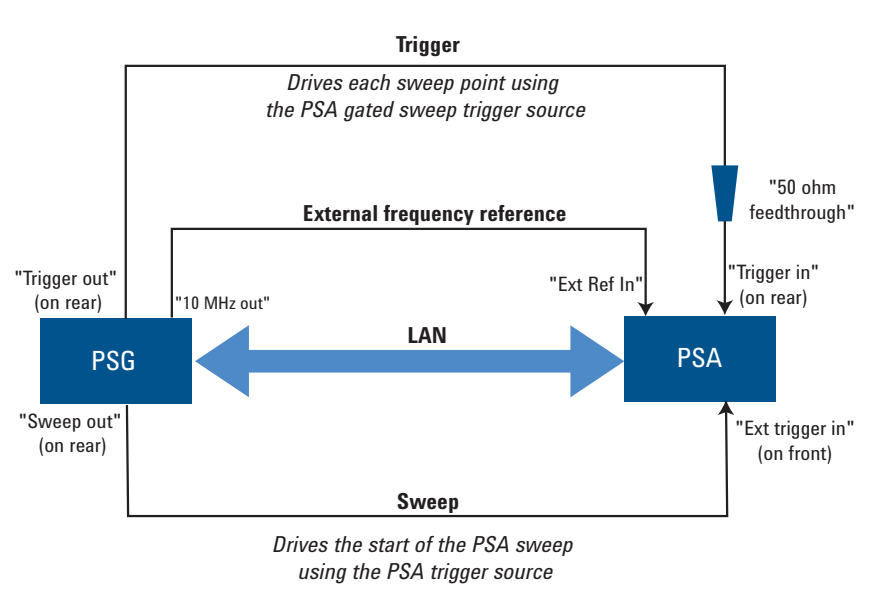

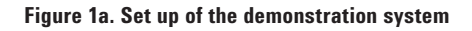

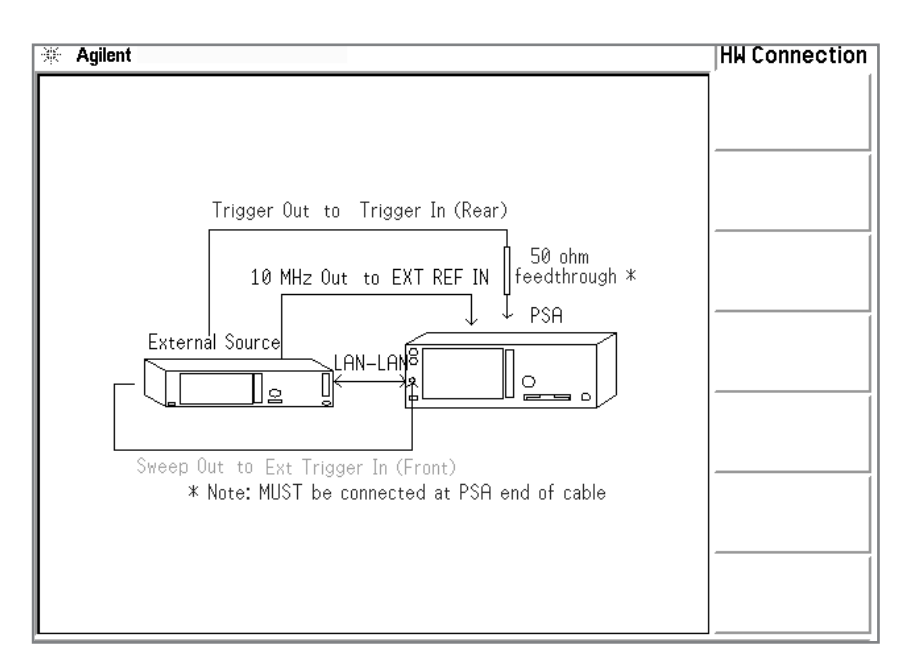

Figure 1b. Graphic instructions for the hardware connection on the PSA Series display

| Configure IP addresses                                                                                                    | Instructions                                                 | Keystrokes                                                                                                    |
|----------------------------------------------------------------------------------------------------|--------------------------------------------------------------|----------------------------------------------------------------------------------------------------|
| The PSA Series with Option 215<br>controls the external source through<br>a LAN connection based on the<br>TCP/IP protocol. The TCP/IP<br>protocol can only be established<br>with correct IP addressing. Upon<br>completion of the hardware set up,<br>you need to assign an appropriate<br>IP address to the external source.<br>This section is an example for the<br>IP addressing based on a LAN<br>crossover cable connection between<br>the PSA Series and the PSG. | Set IP address and subnet mask on the PSA.                   | On PSA: [System], {Config I/O} {IP<br>Address}, key in [198.168.100.2],<br>and [Enter]; {Subnet}, key in<br>[255.255.0.0], and [Enter]. |
|                                                                                                    | Assign IP address to the PSG.                                | On PSG: [Utility],<br>{GPIB/RS-232/LAN}<br>{LAN Setup} {IP Address}<br>{Clear Text}, key in [198.168.100.1],<br>and {Enter}.            |
|                                                                                                    | Save the assigned IP address to the PSG.                     | {Proceed With Reconfiguration},<br>{Confirm Change (Instrument will<br>Reboot)}                                                         |
|                                                                                                    | Set the PSG IP address to the PSA "External source control". | On PSA: [Source] {Ext Src Config}<br>{IP Address}, key in<br>[198.168.100.1], and [Enter].                                              |
|                                                                                                    | Verify the IP connection.                                    | On PSA: [Source]<br>{Ext Src Config} {Show Setup},<br>you should see information for the<br>external source including its start         |

and stop frequencies.

#### Filter tests with "standard sweep"

Filters are one of the most important and most commonly used frequency selective devices. With the external source control capability, you can easily characterize a filter's behavior by using the PSA Series coupled with a supported external source. In this section, we will use a 10.1875 MHz bandpass filter as a DUT to determine its bandwidth, passband ripple, and shape factor. In the "standard sweep" mode, the PSA Series will sweep synchronically with the PSG at the same start and stop frequencies.

Connect the input port of the filter to the PSG RF output, and the output to the PSA RF input as shown in Figure 2.

This exercise demonstrates filter characterization for 3 dB bandwidth, selectivity, and passband ripple.

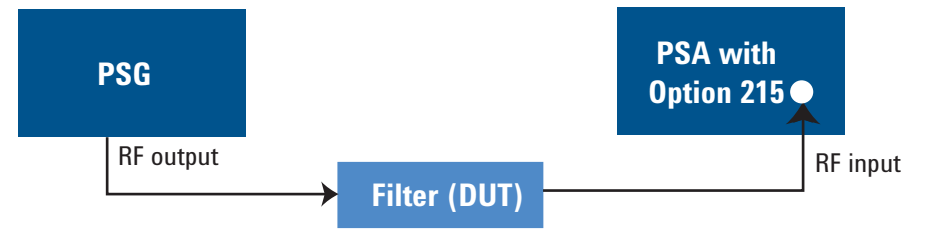

Figure 2. Set up for filter tests

| Instructions                                                | Keystrokes                                                                                                    |
|-------------------------------------------------------------|----------------------------------------------------------------------------------------------------|
| Preset PSA.                                                 | [Preset]                                                                                                    |
| Set PSA input as "DC couple".                               | [Input/Output], {RF Coupling}, and toggle to underline "DC".                                                                                                    |
| Set sweep range from 10.1675 MHz to 10.2075 MHz on the PSA. | [FREQUENCY], {Start Freq} [10.1675]<br>{MHz}, {Stop Freq} [10.2075] {MHz}                                                                                                    |
| Turn on external source control.                            | [Source], {Amplitude},<br>toggle to underline "On".                                                                                                    |
| Use Marker functions to determine:<br>1. Bandwidth (–3 dB)  | [Marker], {Normal} {Delta Pair}, toggle to<br>underline " $\Delta$ ", turn the knob to move<br>Marker 1 toward left and stop at -3 dB<br>down from Marker 1R; {Delta}, turn the<br>knob to move Marker 1 to right and stop<br>at 0 dB. Now the frequency reading after<br>" $\Delta$ Mkr1" at the top right of the PSA<br>display show the -3 dB bandwidth.<br>See Figure 3.                                                                                                    |
| 2. Selectivity or shape factor<br>(–3 dB vs. –60 dB)        | [Measure] {Meas Off}, [Marker],<br>{Normal}, {Delta Pair}, toggle to under-<br>line "Ref", turn the knob to move the<br>Marker 1R to 3 dB below Marker 1 and<br>get the frequency offset reading A (for<br>example: 7 kHz); then {Delta Pair}, toggle<br>to underline " $\Delta$ ", turn the knob to move<br>Marker 1 to 57 dB below Marker 1R and<br>get the frequency offset reading B (for<br>example: 8.3 kHz). Now, the shape factor<br>of this filter can be calculated as (a+b)/b<br>(for example: (7+8)/7, or 2.1:1). See<br>Figure 4. |
| 3. Passband ripple                                          | [SPAN], [20] {kHz}, [AMPLITUDE],<br>{Ref Level}, [±] [14] {dBm},<br>{Scale Div} [1] {dB}. See Figure 5 for the<br>measurement result.                                                                                                    |

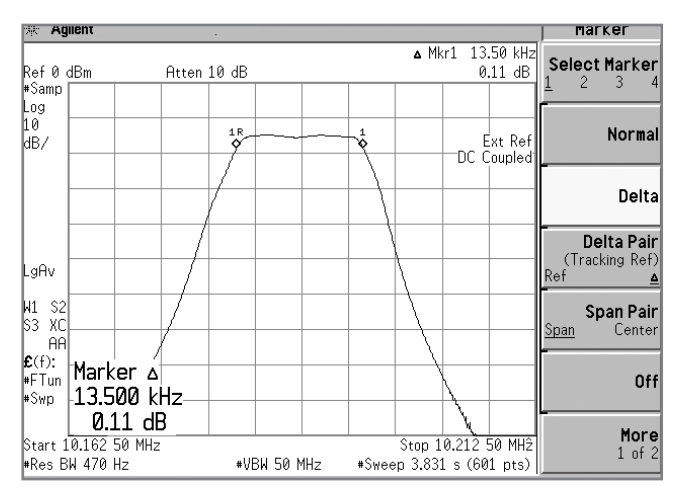

Figure 3. Determining the "-3 dB bandwidth" for a bandpass filter

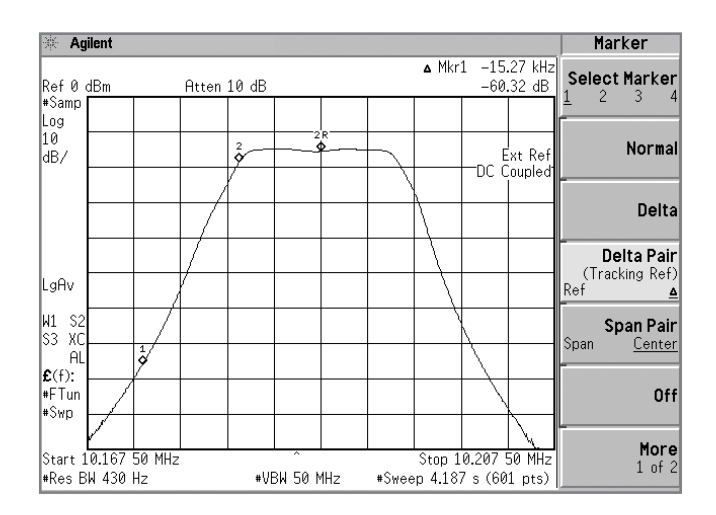

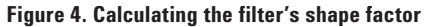

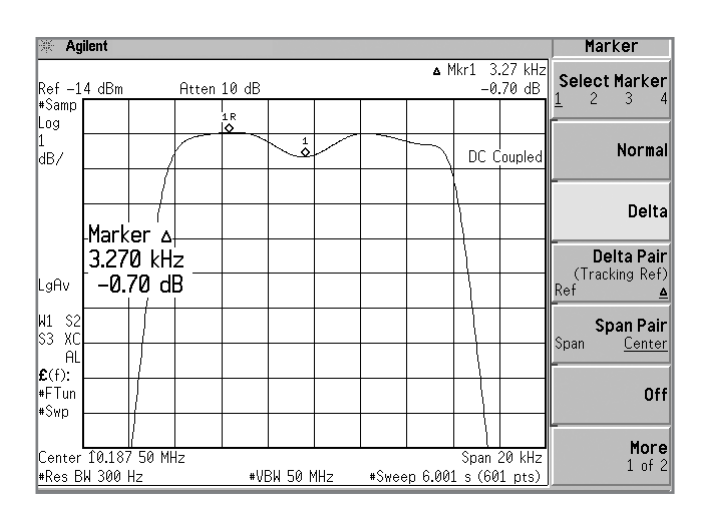

Figure 5. Characterizing flatness or ripple of the filter's passband

### Amplifier harmonic tests with "harmonic sweep"

Amplifiers are the most common active devices. Harmonic distortion is one of the critical characteristics when evaluating the quality of an amplifier. In this section, we will demonstrate how to measure harmonic distortion for an Agilent 8447C amplifier (30 - 300 MHz) with the "harmonic sweep" setting in the PSA Series external source control measurement personality. In the "harmonic sweep" mode, the starting and stopping frequencies of the PSA Series are N times of those of the PSG, where, N (0.1 < N < 10) is the harmonic number.

Connect the input port and output port of the amplifier to the PSG RF Output and to the PSA RF Input, respectively (Figure 6).

This exercise demonstrates how to test harmonic behaviors of an amplifier.

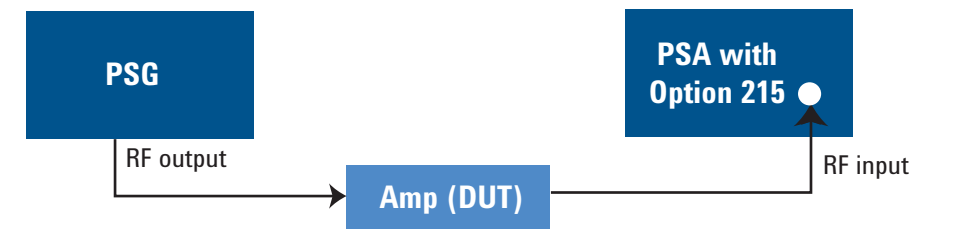

#### Figure 6. Set up for amplifier harmonic tests

| Instructions                                                     | Keystrokes                                                                                                    |
|------------------------------------------------------------------|----------------------------------------------------------------------------------------------------|
| Preset PSA.                                                      | [Preset]                                                                                                    |
| Set PSA to sweep from 100 MHz to<br>900 MHz.                     | [FREQUENCY], {Start Freq} [100] {MHz},<br>{Stop Freq} [900] {MHz}                                                                                                    |
| Turn on external source control.                                 | [Source], {Amplitude}, toggle to<br>underline "On". See Figure 7 for the<br>amplifier's frequency response between<br>100 MHz and 900 MHz.                                           |
| Verify sweep range of the PSG and compare it to that of the PSA. | {Ext Src Config} {Show Setup},<br>you'll see the source information<br>including start frequency = 100 MHz and<br>stop frequency = 900 MHz.                                          |
| Set PSA to sweep from 300 MHz<br>to 2700 MHz.                    | [FREQUENCY], {Start Freq} [300] {MHz},<br>{Stop Freq} [2700] {MHz}                                                                                                    |
| Set the 3rd harmonic and activate the harmonic sweep.            | [Source] {Config Sweep}, toggle<br>{Harmonic} to underline "On", then [3]<br>[Enter].                                                                                                |
| Ensure the external source control is "On".                      | [Source], {Amplitude}, toggle to under-<br>line "On". See Figure 8 for the amplifier's<br>response at range of 300 ~ 2700 MHz to<br>the input signal between 100 MHz and<br>900 MHz. |
| Verify sweep range of the PSG and compare it to that of the PSA. | {Ext Src Config} {Show Setup}, you'll see<br>the source information including start<br>frequency = 100 MHz and stop frequency<br>= 300 MHz.                                          |

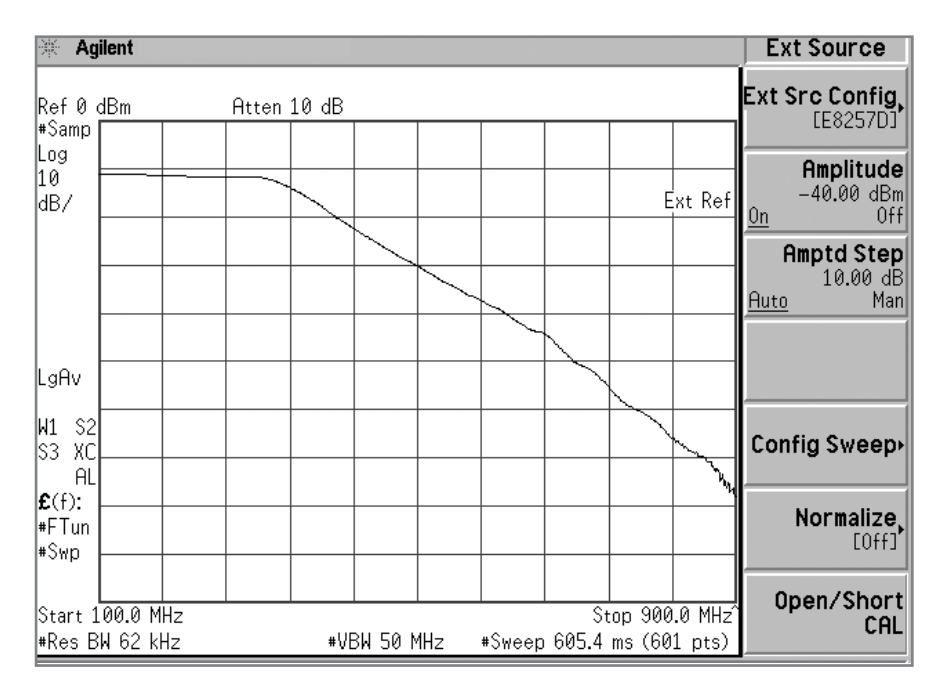

Figure 7. Amplifier's frequency response at the fundamental harmonic (N = 1)

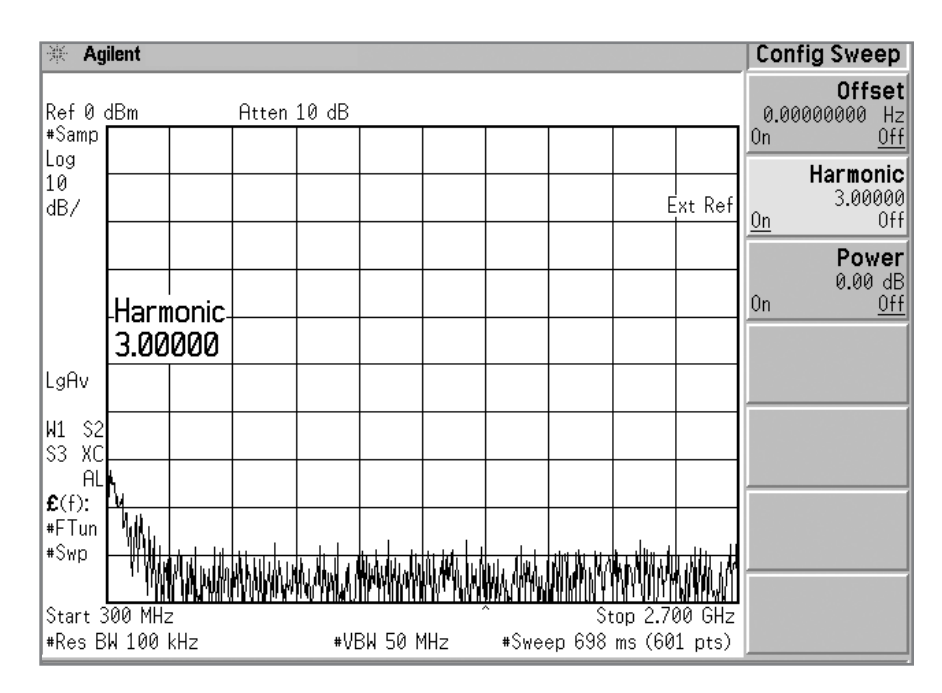

Figure 8. Amplifier's frequency response at the third harmonic (N = 3)

### Amplifier linearity tests with "power sweep"

Another important parameter in characterizing an amplifier is the "gain compression" or how the amplifier behaves in saturation. Gain compression limits the amplifier's dynamic range. The "power sweep" mode in the PSA Series external source control measurement personality enables you to easily measure the gain compression. In this section, we will demonstrate how to perform the CW gain compression measurement. The external source is controlled so that its power output is swept incrementally in a linear fashion as the frequency remains constant. Additionally, the swept gain compression of an amplifier can easily be measured by setting the frequency span to an appropriate range.

Connect the input and output ports of an amplifier (ZFL-1000LN-3, from Mini-Circuits) to the RF output of the PSG and the RF input of the PSA Series, respectively (Figure 9).

This exercise demonstrates how to determine linearity of an amplifier.

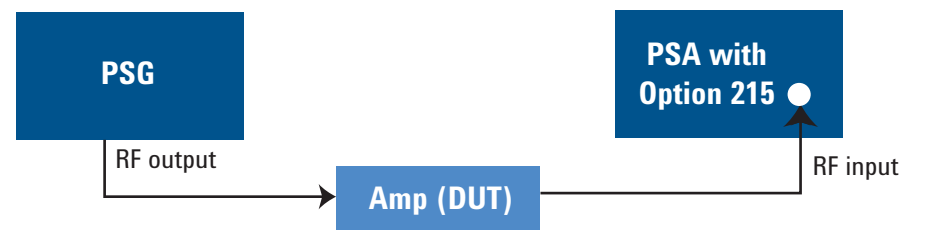

Figure 9. Set up for amplifier gain compression tests

to 3 dB/division).

| Instructions                                                                                                    | Keystrokes                                                                |
|----------------------------------------------------------------------------------------------------|---------------------------------------------------------------------------|
| Preset PSA.                                                                                                    | [Preset]                                                                  |
| Set PSA to "Zero span" at 750 MHz.                                                                                                    | [FREQUENCY], {Center Freq} [750] {MHz},<br>[SPAN] {Zero Span}             |
| Set power sweep at 30 dB.                                                                                                    | [Source], {Config Sweep}, toggle {Power}<br>to underline "On", [30] {dB}. |
| Turn on external source control.                                                                                                    | [Return], toggle {Amplitude} to underline<br>"On", [±] [40] {dBm}.        |
| Readjust the display amplitude level.                                                                                                    | [AMPLITUDE], {Ref Level} [10] {dBm},<br>{Scale/Div} [2] {dB}              |
| Observe the curve of the output power<br>vs. input power of the amplifier (as the<br>full span of the input power is set to<br>30 dB the horizontal axis is translated | See Figure 10 for the amplifier's behavior when entering the saturation.  |

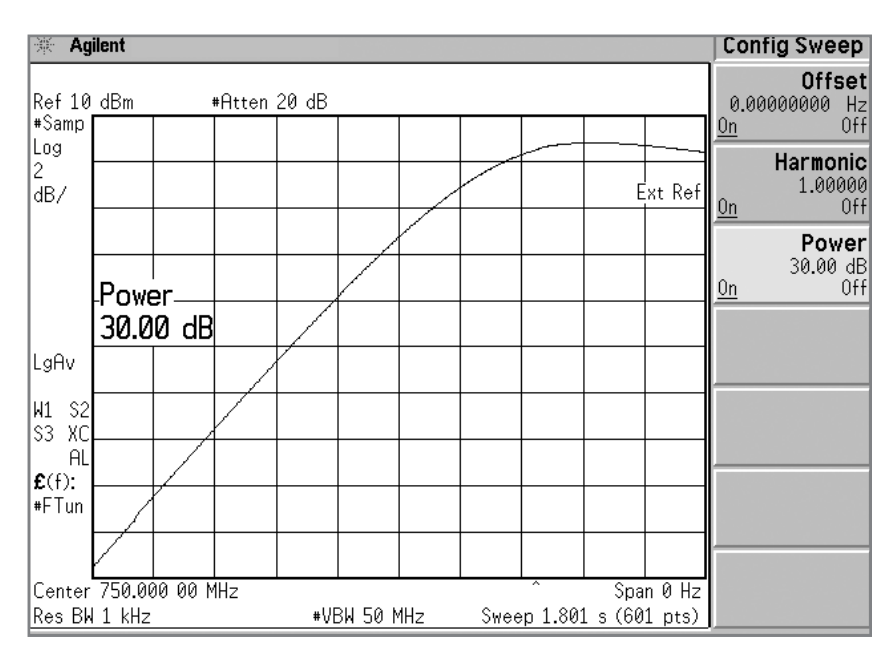

Figure 10. Amplifier's gain compression at a fixed frequency

#### Mixer tests with "offset sweep"

Mixers are widely used as frequency translation devices. They provide a signal at the output whose frequency is the sum and difference of the signals on the two inputs. The "offset sweep" mode, available in the PSA Series external source control measurement personality, allows you to measure behavior of a mixer output level while synchronizing the PSG to sweep with an offset frequency to generate an appropriate intermediate frequency (IF) span.

Connect the RF input and IF output of the mixer to the PSG RF output and the PSA RF input, respectively. For the mixer tests we need an additional signal source to generate a CW signal with a fixed frequency as the LO input. Refer to Figure 11 for the test system set up.

This exercise demonstrates mixer tests and shows how to determine sweep directions.

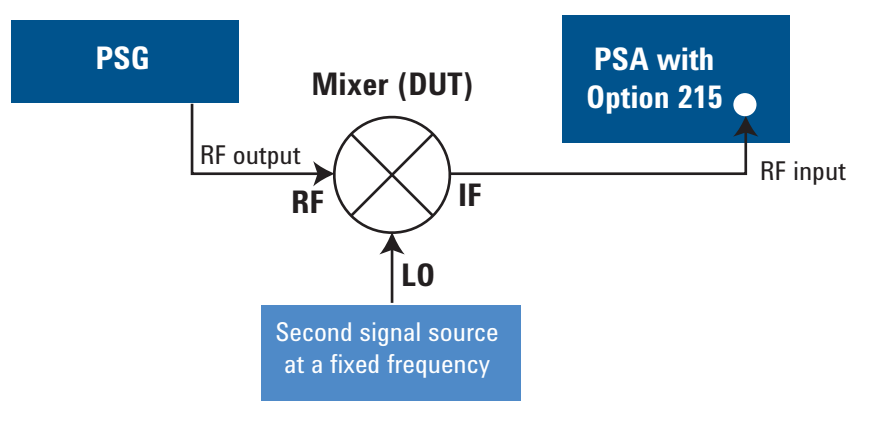

Figure 11. Set up for mixer tests

| Instructions                                                                                 | Keystrokes                                                                                                    |
|----------------------------------------------------------------------------------------------|----------------------------------------------------------------------------------------------------|
| Set the signal generator (II) to generate<br>a 400 MHz and 5 dBm output as the<br>LO signal. | On the signal generator (II): [Frequency]<br>[400] {MHz}, [Amplitude] [5] {dBm}                                                                                   |
| Preset PSA.                                                                                  | [Preset]                                                                                                    |
| Set PSA start frequency = 100 MHz<br>and stop frequency = 200 MHz.                           | [FREQUENCY], {Start Freq} [100] {MHz},<br>{Stop Freq} [200] {MHz}                                                                                                 |
| Turn the "offset sweep" mode on and set the offset to 400 MHz.                               | [Source], {Config Sweep}, toggle {Offset}<br>to underline "On", [400] {MHz}                                                                                       |
| Turn on external source control.                                                             | [Return], toggle {Amplitude} to underline<br>"On". See the mixer output as shown in<br>Figure 12.                                                                 |
| Verify the PSG sweeps "up", i.e., in "normal" direction.                                     | {Ext Src Config} {Show Setup}, you'll see<br>the source information including start<br>frequency = 500 MHz and stop frequency<br>= 600 MHz as shown in Figure 13. |

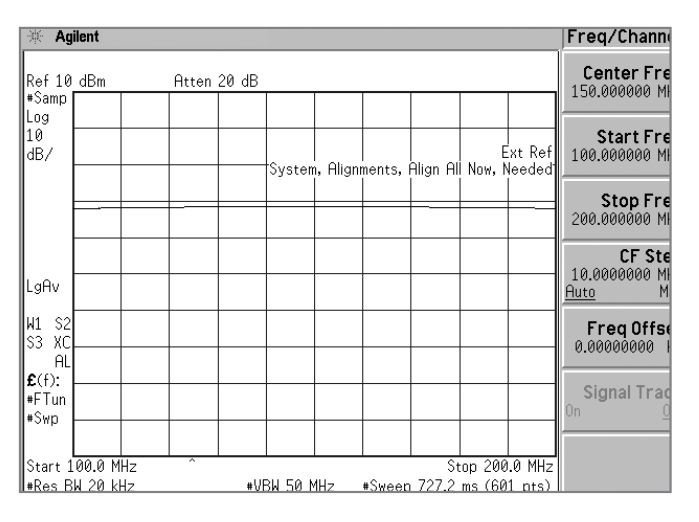

Figure 12. Measuring mixer output with normal sweep

| 🔆 Agilent        |                | Show Setup |
|------------------|----------------|------------|
|                  | Show Setup     |            |
| EXTERNAL SOURCE  |                |            |
| IP Address:      | 141.121.92.97  |            |
| Product Number:  | E8257D         |            |
| Serial Number:   | U\$44270149    |            |
| Start Frequency: | 500.000000 MHz |            |
| Stop Frequency:  | 600.000000 MHz |            |
|                  |                |            |
|                  |                |            |
|                  |                |            |
|                  |                |            |
|                  |                |            |
|                  |                |            |
|                  |                |            |
|                  |                |            |
|                  |                |            |
|                  |                |            |
|                  |                |            |

Figure 13. Source set up status showing the normal sweep (start frequency < start frequency)

In some use cases, particularly for the mixer tests at the low side, a "reverse" sweep becomes desirable. By setting up an offset frequency of different values you can control the direction that the PSG sweeps. The PSG sweep frequency and direction are governed by the following equations:

- Freq<sub>source</sub> = Abs val [(Freq<sub>analyzer</sub> + Freq<sub>offset</sub> - Freq<sub>point-spacing</sub>)/Harmonic]
  Equation 1
- Sweep direction = sgn [(Freq<sub>analyzer</sub> + Freq<sub>offset</sub> - Freq<sub>point-spacing</sub>)/Harmonic]

#### **Equation 2**

where,

Abs val [x] is the absolute value of x, sgn [x] the sign (positive or negative) of x, and the "Freq<sub>point-spacing</sub>" is given by the span divided by (number of sweep points -1).

In equation (2), the positive sign means the PSG sweeps at the "normal" direction (start frequency < stop frequency), whereas the negative sign means the "reverse" direction (start frequency > stop frequency). The following demo shows how to configure a "reverse sweep" for the hardware set up shown in Figure 11.

| Instructions                                                       | Keystrokes                                                                                                    |
|--------------------------------------------------------------------|----------------------------------------------------------------------------------------------------|
| Set PSA start frequency = 100 MHz<br>and stop frequency = 200 MHz. | [FREQUENCY], {Start Freq} [100] {MHz},<br>{Stop Freq} [200] {MHz}                                                                                                 |
| Turn the "offset sweep" mode on and set the offset to –400 MHz.    | [Source], {Config Sweep}, toggle {Offset}<br>to underline "On", [±] [400] {MHz}.                                                                                  |
| Turn on external source control.                                   | [Return], toggle {Amplitude} to underline<br>"On". See the mixer output as shown in<br>Figure 14.                                                                 |
| Verify the PSG sweeps "Down", i.e., in "reverse" direction.        | {Ext Src Config} {Show Setup}, you'll see<br>the source information including start<br>frequency = 300 MHz and stop frequency<br>= 200 MHz as shown in Figure 15. |

| 来 Agilent        |                | Show | Setup |
|------------------|----------------|------|-------|
|                  | Show Setup     |      |       |
| EXTERNAL SOURCE  |                |      |       |
| IP Address:      | 141.121.92.97  |      |       |
| Product Number:  | E8257D         |      |       |
| Serial Number:   | US44270149     |      |       |
| Start Frequency: | 300.000000 MHz |      |       |
| Stop Frequency:  | 200.000000 MHz |      |       |
|                  |                |      |       |
|                  |                |      |       |
|                  |                |      |       |
|                  |                |      |       |
|                  |                |      |       |
|                  |                |      |       |
|                  |                |      |       |
|                  |                |      |       |
|                  |                |      |       |
|                  |                |      |       |
|                  |                |      |       |
|                  |                |      |       |
|                  |                |      |       |

Figure 15. Source set up status showing the reverse sweep (Note: start frequency > stop frequency)

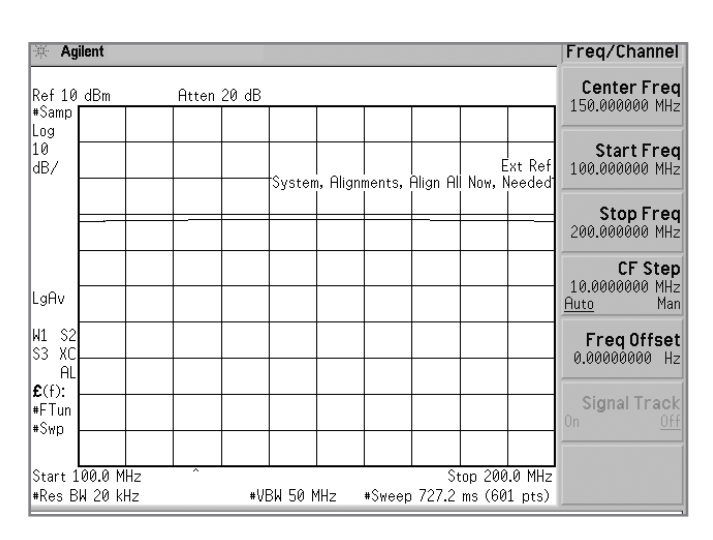

Figure 14. Measuring mixer output with the reverse sweep

#### Normalization

Normalization is often used in a transmission measurement to correct for systemic frequency errors. The frequency response of the test system must first be measured and then normalization is used to eliminate the frequency response errors caused by the system.

To measure the frequency response of the test system, set up the system as desired for the DUT tests. Then relace the DUT with a thru connection (See Figure 16).

This exercise demonstrates how to use normalization to correct for systemic frequency errors in a transmission measurement.

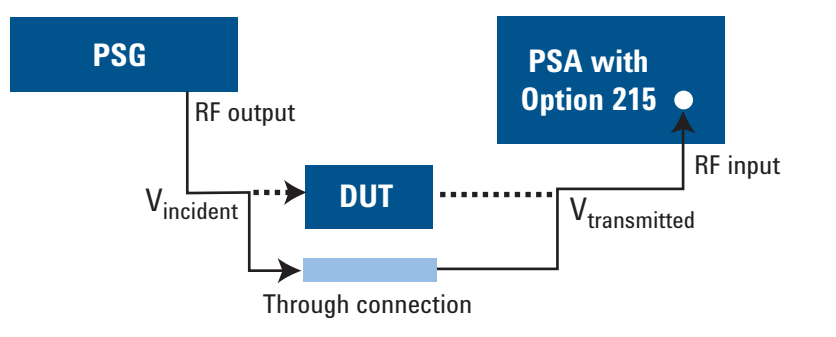

#### Figure 16. Set up for normalization

| Instructions                                                                                                    | Keystrokes                                                                                                    |
|----------------------------------------------------------------------------------------------------|----------------------------------------------------------------------------------------------------|
| Preset PSA.                                                                                                    | [Preset]                                                                                                    |
| With the thru connection connected,<br>measure the frequency response of<br>the test system.                             | [Source], {Normalize}                                                                                                    |
| Store the frequency response curve of the test system as the reference.                                                  | {Store Ref (1-> 3)}                                                                                                    |
| Activate the normalization, and<br>observe the active trace is now the<br>ratio of the input to the stored<br>reference. | [Source], {Normalize}, toggle<br>{Normalize} to underline "On".                                                                    |
| Reconnect the DUT to the test<br>system and measure the normalized<br>DUT frequency response.                            | Note that the units of the reference level<br>have changed to dB, indicating that it is<br>now a relative measurement (Figure 17). |

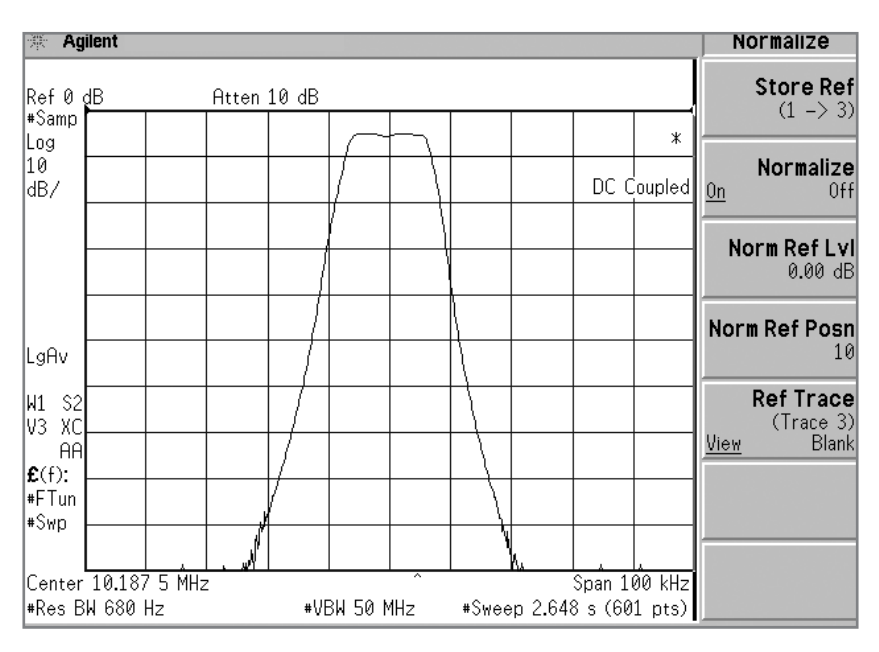

Figure 17. Frequency response of the bandpass filter with normalization

### **Open/Short calibration**

The PSA with a tracking source and an external directional coupler or directional bridge enables reflection measurements. Performing reflection measurements allows you to determine some critical characteristics for a device, such as reflection coefficient, return loss, and SWR (standing wave ratio). An Open/ Short calibration is used for reflection measurements and corrects for system frequency response errors. Essentially, this type of calibration is a normalized measurement in which a reference trace is stored in memory and will then be subtracted from later measurement data.

A calibration created by measuring both an open and a short is more accurate than using only one or the other. Since the open data and short data are 180 degrees out of phase, their average tends to average out the calibration errors.

Figure 18 is a diagrammatic presentation for reflection measurements and the Open/Short calibration. The PSA Series Option 015 (6 GHz return-loss measurement accessory kit) provides the accessory parts, such as directional bridge, short, and coaxial cables, required for reflection measurements and is therefore ideal for the Open/Short calibration.

This exercise demonstrates how to initiate an Open/Short calibration that helps reduce systemic errors in a reflection measurement.

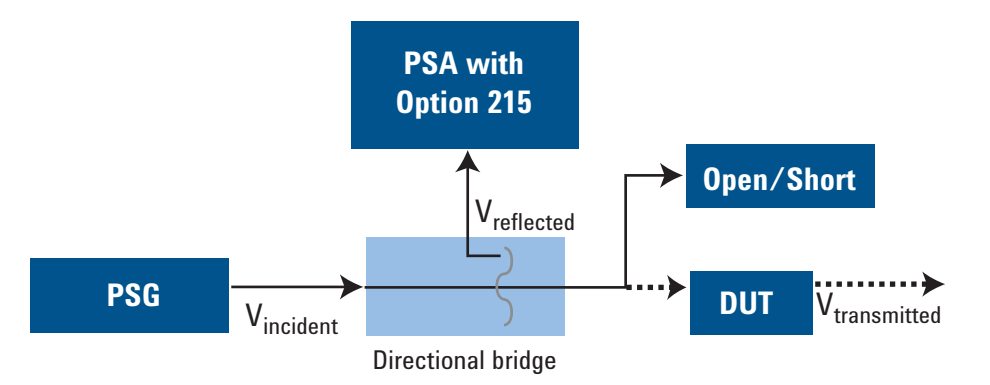

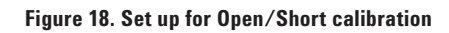

| Instructions                                                                                                    | Keystrokes                 |
|----------------------------------------------------------------------------------------------------|----------------------------|
| Preset PSA.                                                                                                    | [Preset]                   |
| Start the "Open/Short calibration".                                                                                       | [Source], {Open/Short Cal} |
| Follow the graphical instructions<br>given on the PSA display and "Open"<br>the bridge output and proceed.                | {Continue}                 |
| Follow the graphical instructions<br>given on the PSA display and apply<br>a "Short" to the bridge output and<br>proceed. | {Continue}                 |
| Complete the Open/Short calibration.                                                                                      | {Done Open/Short Cal}      |

# **Key Specifications**

## PSA Option 215: external source control measurement personality

| Description                                                           |                                                 | Specifications                                                                                                    | Supplemental information                                                                                                    |
|-----------------------------------------------------------------------|-------------------------------------------------|----------------------------------------------------------------------------------------------------|----------------------------------------------------------------------------------------------------|
| Operating frequency                                                   | range                                           | 3 Hz to 50 GHz<br>(The start/stop frequencies of the<br>swept span must be within the same<br>PSA Series mixing band as shown in<br>right column) | PSA mixing bands:<br>Band 0: 3 Hz to 3.05 GHz<br>Band 1: 2.85 to 6.6 GHz<br>Band 2: 6.2 to 13.2 GHz<br>Band 3: 12.8 to 19.2 GHz<br>Band 4: 18.7 to 26.8 GHz<br>Band 5: 26.4 to 31.15 GHz<br>Band 6: 31.0 to 50 GHz |
| Sweep offset setting                                                  | range                                           |                                                                                                    | Limited by the source and analyzer operating range                                                                                                    |
| Sweep offset setting                                                  | resolution                                      | 1 Hz                                                                                                    |                                                                                                    |
| Harmonic sweep set                                                    | ting range                                      |                                                                                                    | N= 0.1 to 10, where N is the harmonic number                                                                                                    |
| Sweep direction                                                       |                                                 |                                                                                                    | Normal, reverse                                                                                                    |
| Dynamic range (10 N<br>input terminated, sar<br>average typ = log, 20 | IHz to 3 GHz,<br>nple detector,<br>°C to 30 °C) |                                                                                                    |                                                                                                    |
| PSA span                                                              | PSA RBW                                         | Dynamic range                                                                                                    |                                                                                                    |
| 1 MHz<br>10 MHz<br>100 MHz<br>1000 MHz                                | 2 kHz<br>6.8 kHz<br>20 kHz<br>68 kHz            | 108.9 dB<br>103.6 dB<br>98.9 dB<br>93.6 dB                                                                                                    |                                                                                                    |
| Minimum/maximum                                                       | power sweep range                               | 0 to ±30 dB                                                                                                    | Relative to the original power level and limited by the source to be controlled                                                                                                    |
| Measurement time (<br>the PSA Series deter                            | lefault RBW setting of<br>mined by Option 215)  |                                                                                                    |                                                                                                    |
| 101 Sweep points<br>601 Sweep points                                  |                                                 |                                                                                                    | <u>ESG or PSG</u><br>2.9 s (nominal)<br>9.5 s (nominal)1.9 s (nominal)                                                                                                    |
| Supported external s<br>Agilent PSG signal ge                         | ources<br>enerators                             |                                                                                                    | Models: E8257D, E8267D<br>(firmware version C.04.05 or later).<br>E8247C, E8257C, E8267C (firmware<br>version C.03.78 or later).                                                                                   |
| Agilent ESG signal ge                                                 | enerators                                       |                                                                                                    | Model: E4438C (firmware version C.03.73<br>or later), E4428C (firmware version<br>C.04.60 or later).                                                                                                    |
| Agilent MXG signal g                                                  | enerators                                       |                                                                                                    | Models: N5181A, N5182A, N5183A<br>(firmware version A.01.41 or later).                                                                                                    |

## **PSA Series Ordering Information**

For further information, refer to PSA Series Configuration Guide, 5989-2773EN

| PSA Series spectrum                    | analyzer                  | Measurement Perso        | onalities                                   |                                       |
|----------------------------------------|---------------------------|--------------------------|---------------------------------------------|---------------------------------------|
| E4443A 3 Hz to 6.7 GI                  | Hz                        | E444xA-226               | Phase noise                                 |                                       |
| E4445A 3 Hz to 13.2 0                  | GHz                       | E444xA-219               | Noise figure                                | Requires Option IDS or 110            |
| E4440A 3 Hz to 26.5 0                  | GHz                       | <b>E</b> 4 4 4 6 4 4     |                                             | to meet specifications                |
| E4447A 3 Hz to 42.98                   | GHz                       |                          | Flexible digital modulation analysis        | Poquiros P7 I                         |
| E4446A 3 Hz to 44 GH                   | lz                        | F444xΔ-210               | HSDPA/HSUPA (for W-CDMA)                    | Requires B75<br>Requires B7.L and BAF |
| E4448A 3 Hz to 50 GH                   | lz                        | E444xA-202               | GSM w/ EDGE                                 | Requires B7J                          |
|                                        |                           | E444xA-B78               | cdma2000                                    | Requires B7J                          |
| Options                                |                           | E444xA-214               | 1xEV-DV                                     | Requires B7J and B78                  |
| To add options to a pr                 | roduct,                   | E444xA-204               | 1xEV-DO                                     | Requires B7J                          |
| use the following orde                 | ering scheme:             |                          |                                             | Requires B7J                          |
| Model E444xA (x = 0, 3, 5, 6, 7 or 8)  |                           | F444xA-217               | WIAN                                        | Requires 173 or 140                   |
| Example options E4440A-B7J, E4448A-1DS |                           | E444xA-211               | TD-SCDMA power measurement                  |                                       |
|                                        |                           | E444xA-212               | TD-SCDMA modulation                         |                                       |
| Warranty & Service                     |                           | E444xA-213               | HSPA for TD-SCDMA                           | Requires Option 212                   |
| Standard warranty is                   | three years.              | E444xA-215               | External source control                     |                                       |
| R-51B-001-5C                           | Warranty Assurance        | E444XA-200<br>F444xΔ-233 | Ruilt-in measuring receiver personality     |                                       |
|                                        | Plan, Return to Agilent,  | E444xA-23A               | AM/FM/PM triggering                         | Requires Option 233                   |
|                                        | 5 years                   | E444xA-23B               | CCITT filter                                | Requires Options 233                  |
|                                        |                           | E444xA-239               | N9039A RF preselector control               |                                       |
| Calibration <sup>1</sup>               |                           |                          |                                             |                                       |
| R-50C-011-3                            | Calibration Assurance     | Hardware                 |                                             |                                       |
|                                        | Plan, Return to Agilent,  | E444xA-1DS               | RF internal preamplifier (100 kHz to 3 GHz) | Excludes 110                          |
|                                        | 3 years                   | E444xA-110               | RF/µW internal preamplifier (10 MHz         | Excludes 1DS                          |
| K-50C-011-5                            | Calibration Assurance     |                          | to upper frequency limit of the PSA)        |                                       |
|                                        | Fidil, neturi to Aglient, | F444xΔ-172               | 80 MHz bandwidth digitizer                  | F4440A/43A/45A/46A/48A                |
| B-50C-016-3                            | Agilent Calibration +     |                          | oo mile ballamatil algitizor                | excludes 140, 107, H70                |
|                                        | Uncertainties +           | E444xA-140               | 40 MHz bandwidth digitizer                  | E4440A/43A/45A/46A/48A,               |
|                                        | Guardbanding, 3 years     |                          |                                             | excludes 122, 107, H70                |
| R-50C-016-5                            | Agilent Calibration +     | E444xA-123               | Switchable MW preselector bypass            | Excludes AYZ                          |
|                                        | Uncertainties +           | Ε444XΑ-124<br>Ε444xΔ-ΔΥ7 | Fraxis video oulpul<br>External mixing      | F44400/470/460/480                    |
|                                        | Guardbanding, 5 years     |                          |                                             | only, excludes 123                    |
| AMG                                    | Agilent Calibration       | E444xA-107               | Audio input 100 kΩ                          | Requires 233 to operate;              |
|                                        | + Uncertainties +         |                          |                                             | excludes 122, 140                     |
|                                        | (accredited cal)          | E444xA-111               | USB device side I/O interface               | Now shipped standard                  |
| A6.J                                   | ANSI 7540-1-1994          | E444XA-115               | 512 IVIB user memory                        | Excludes 117, Snipped standard        |
|                                        | Calibration               |                          |                                             | serial number prefix > MY4615         |
| R-50C-021-3                            | ANSI Z540-1-1994          |                          |                                             | unless 117 is installed               |
|                                        | Calibration, 3 years      | E4440A-BAB               | Replaces type-N input connector             |                                       |
| R-50C-021-5                            | ANSI Z540-1-1994          |                          | with APC 3.5 connector                      |                                       |
| 111/0                                  | Calibration, 5 years      | E444xA-H70               | 70 MHz IF output                            | Excludes 122, 140. Not                |
| UK6                                    | Commercial calibration    | F444xΔ-HYX               | 21.4 MHz IE output                          | Available for all PSA models          |
|                                        | To be ordered with PSA    |                          |                                             |                                       |
| F444xA-0BW                             | Service manual            | PC Software              |                                             |                                       |
| R-52A                                  | Calibration software      | F444×Δ-230               | Benchl ink Web Bemote Control Software      |                                       |
|                                        | and licensing (ordered    | E444xA-235               | Wide BW digitizer external                  | Requires 122 or 140                   |
|                                        | with PSA)                 |                          | calibration wizard                          | E4443A/45A/40A/46A/48A                |
| N7810A                                 | PSA Series calibration    |                          |                                             |                                       |
|                                        | application software      | Accessories              |                                             |                                       |
|                                        | (stand-alone order)       | E444xA-1CM               | Rack mount kit                              |                                       |
|                                        |                           | E444xA-1CN               | Front handle kit                            |                                       |
|                                        |                           | E444xA-1CP               | Rack mount with handles                     |                                       |
|                                        |                           | E444XA-16K<br>E444xA-015 | nack slide kit                              | kit                                   |
|                                        |                           | E444xA-045               | Millimeter wave accessory kit               | NIL                                   |
|                                        |                           | E444xA-0B1               | Extra manual set including CD ROM           |                                       |
| 1. Options not available               | e in all countries        |                          |                                             |                                       |

## **Product Literature**

| Publication Title                                                                                                    | Publication Type<br>Number                                                                                                    | Publication                                                                                                    |
|----------------------------------------------------------------------------------------------------|----------------------------------------------------------------------------------------------------|----------------------------------------------------------------------------------------------------|
| PSA Series                                                                                                    |                                                                                                    |                                                                                                    |
| Selecting the Right Signal Analyzer for Your Needs<br>PSA Series<br>PSA Series<br>PSA Series<br>Self-Guided Demonstration for Spectrum Analysis                                                                                                    | Selection Guide<br>Brochure<br>Data Sheet<br>Configuration Guide<br>Product Note                                                                                                    | 5968-3413E<br>5980-1283E<br>5980-1284E<br>5989-2773EN<br>5988-0735EN                                                                                                    |
| Wide bandwidth and vector signal analysis                                                                                                    |                                                                                                    |                                                                                                    |
| 40/80 MHz Bandwidth Digitizer<br>Using Extended Calibration Software for Wide Bandwidth Measurements,<br>PSA Option 122 & 89600 VSA<br>PSA Series Spectrum Analyzer Performance Guide Using 89601A Vector Signal<br>Analyzis Software                                                                                                    | Technical Overview<br>Application Note 1443<br>Product Note                                                                                                    | 5989-1115EN<br>5988-7814EN<br>5988-5015EN                                                                                                    |
| 89650S Wideband VSA System with High Performance Spectrum Analysis                                                                                                    | Technical Overview                                                                                                    | 5989-0871EN                                                                                                    |
| Measurement personalities and applications                                                                                                    |                                                                                                    |                                                                                                    |
| Phase Noise Measurement Personality<br>Noise Figure Measurement Personality<br>External Source Measurement Personality<br>Flexible Modulation Analysis Measurement Personality<br>W-CDMA and HSDPA/HSUPA Measurement Personalities<br>GSM with EDGE Measurement Personality<br>cdma2000 and 1xEV-DV Measurement Personalities<br>1xEV-D0 Measurement Personality<br>cdma0ne Measurement Personality<br>WLAN Measurement Personality<br>NADC/PDC Measurement Personality<br>TD-SCDMA Measurement Personality<br>Built-in Measuring Receiver Personality / Agilent N5531S Measuring Receiver<br>BenchLink Web Remote Control Software<br>IntuiLink Software<br>Programming Code Compatibility Suite<br>EMI Measurement Receiver | Technical Overview<br>Technical Overview<br>Product Overview<br>Product Overview | 5988-3698EN<br>5988-7884EN<br>5989-2240EN<br>5989-1119EN<br>5988-2388EN<br>5988-2389EN<br>5988-3694EN<br>5988-3695EN<br>5988-3695EN<br>5989-2781EN<br>5988-3697EN<br>5989-0056EN<br>5989-0056EN<br>5989-4795EN<br>5988-2610EN<br>5980-3115EN<br>5989-1111EN |
| Hardware options                                                                                                    |                                                                                                    |                                                                                                    |
| PSA Series Spectrum Analyzers Video Output (Option 124)<br>PSA Series Spectrum Analyzers, Option H70,70 MHz IF Output                                                                                                    | Technical Overview<br>Product Overview                                                                                                    | 5989-1118EN<br>5988-5261EN                                                                                                    |
| Spectrum analyzer fundamentals                                                                                                    |                                                                                                    |                                                                                                    |
| Optimizing Dynamic Range for Distortion Measurements<br>PSA Series Amplitude Accuracy<br>PSA Series Swept and FFT Analysis<br>PSA Series Measurement Innovations and Benefits<br>Spectrum Analysis Basics<br>Vector Signal Analysis Basics<br>8 Hints for Millimeter Wave Spectrum Measurements<br>Spectrum Analyzer Measurements to 325 GHz with the Use of External Mixers<br>FMI                                                                                                    | Product Note<br>Product Note<br>Product Note<br>Product Note<br>Application Note 150<br>Application Note 150-15<br>Application Note<br>Application Note 1453<br>Application Note 150-10                                                                                                    | 5980-3079EN<br>5980-3080EN<br>5980-3081EN<br>5980-3082EN<br>5952-0292<br>5989-1121EN<br>5988-5680EN<br>5988-5680EN<br>5988-9414EN<br>5968-3661F                                                                                                    |

#### www.agilent.com www.agilent.com/find/psa

| myAgilent                                | myAgilent<br>www.agilent.com/find/myagilent<br>A personalized view into the information most relevant to you.  | Technologies' produ<br>services, please con<br>office. The complete<br>www.agilent.com/ | it off Agneti<br>ucts, applic<br>itact your lo<br>e list is ava<br><b>'find/cont</b> a |
|------------------------------------------|----------------------------------------------------------------------------------------------------|-----------------------------------------------------------------------------------------|----------------------------------------------------------------------------------------|
|                                          |                                                                                                    |                                                                                         |                                                                                        |
| LXI                                      | LAN extensions for Instruments puts the power of Ethernet                                                      | Americas                                                                                |                                                                                        |
|                                          | member of the LXI consortium.                                                                                  | Canada<br>Brazil                                                                        | (877) 89<br>(11) 419                                                                   |
|                                          | Three-Year Warranty                                                                                            | Mexico<br>United States                                                                 | 01800 50                                                                               |
|                                          | www.agilent.com/find/ThreeYearWarranty                                                                         | Asia Pacific                                                                            | (                                                                                      |
| WARRANTY                                 | Beyond product specification, changing the ownership experience.                                               | Australia                                                                               | 1 800 62                                                                               |
|                                          | Agilent is the only test and measurement company that offers three-year warranty on all instruments, worldwide | China<br>Hong Kong                                                                      | 800 810<br>800 938                                                                     |
| NARRANZ                                  | Agilent Assurance Plans                                                                                        | India<br>Japan                                                                          | 1 800 11<br>0120 (42                                                                   |
| ASSURANCE                                | www.Agilent.com/find/AssurancePlans                                                                            | Korea                                                                                   | 080 769                                                                                |
| -                                        | Five years of protection and no budgetary surprises to ensure                                                  | IVIalaysia                                                                              |                                                                                        |
| JUBRAT 192                               | your instruments are operating to specifications and you can                                                   | Taiwan                                                                                  | 1 000 37                                                                               |
| ASSURANCE                                | continually rely on accurate measurements.                                                                     | _ Other AP Countries                                                                    | s (65) 375                                                                             |
|                                          | www.agilent.com/quality                                                                                        | Europe & Middle                                                                         | East                                                                                   |
| DEKRA Certified                          | Agilent Electronic Measurement Group                                                                           | Belgium                                                                                 | 32 (0) 2                                                                               |
| 150 9001:2008<br>Duiky Management System | DEKRA Certified ISO 9001:2008                                                                                  | Denmark                                                                                 | 45 45 80                                                                               |
|                                          | Quality Management System                                                                                      | Finland                                                                                 | 358 (0) 1                                                                              |
|                                          | Agilent Channel Partners                                                                                       | France                                                                                  | 0825 010<br>*0.125 €                                                                   |
|                                          |                                                                                                    | Germany                                                                                 | 49 (0) 70                                                                              |
|                                          | www.agiient.com/iinu/chaineipartiers                                                                           | Ireland                                                                                 | 1890 924                                                                               |
|                                          | and product breadth combined with channel partner                                                              | Israel                                                                                  | 972-3-92                                                                               |
|                                          | convenience.                                                                                                   | Italy                                                                                   | 39 02 92                                                                               |
|                                          |                                                                                                    | ivetherlands                                                                            | 31 (U) 21                                                                              |
|                                          |                                                                                                    | Spain                                                                                   | 34 (91) t                                                                              |
|                                          |                                                                                                    | Sweuen                                                                                  | 0200-00                                                                                |

For more information on Agilent ations or local Agilent ilable at: actus

| Canada<br>Brazil                                                                                                    | (877) 894 4414<br>(11) 4197 3600                                                                                                    |
|----------------------------------------------------------------------------------------------------|----------------------------------------------------------------------------------------------------|
| Mexico                                                                                                    | 01800 5064 800                                                                                                    |
| United States                                                                                                    | (800) 829 4444                                                                                                    |
| Asia Pacific                                                                                                    |                                                                                                    |
| Australia                                                                                                    | 1 800 629 485                                                                                                    |
| China                                                                                                    | 800 810 0189                                                                                                    |
| Hong Kong                                                                                                    | 800 938 693                                                                                                    |
| India                                                                                                    | 1 800 112 929                                                                                                    |
| Japan                                                                                                    | 0120 (421) 345                                                                                                    |
| Korea                                                                                                    | 080 769 0800                                                                                                    |
| Malaysia                                                                                                    | 1 800 888 848                                                                                                    |
| Singapore                                                                                                    | 1 800 375 8100                                                                                                    |
| Taiwan                                                                                                    | 0800 047 866                                                                                                    |
| Other AP Countries                                                                                                   | (65) 375 8100                                                                                                    |
|                                                                                                    |                                                                                                    |
| Europe & Middle E                                                                                                    | ast                                                                                                    |
| Europe & Middle E<br>Belgium                                                                                         | <b>ast</b><br>32 (0) 2 404 93 40                                                                                                    |
| Europe & Middle E<br>Belgium<br>Denmark                                                                              | ast<br>32 (0) 2 404 93 40<br>45 45 80 12 15                                                                                                    |
| Europe & Middle E<br>Belgium<br>Denmark<br>Finland                                                                   | ast<br>32 (0) 2 404 93 40<br>45 45 80 12 15<br>358 (0) 10 855 2100                                                                                                    |
| Europe & Middle E<br>Belgium<br>Denmark<br>Finland<br>France                                                         | ast<br>32 (0) 2 404 93 40<br>45 45 80 12 15<br>358 (0) 10 855 2100<br>0825 010 700*                                                                                                    |
| <b>Europe &amp; Middle E</b><br>Belgium<br>Denmark<br>Finland<br>France                                              | ast<br>32 (0) 2 404 93 40<br>45 45 80 12 15<br>358 (0) 10 855 2100<br>0825 010 700*<br>*0.125 €/minute                                                                                                    |
| Europe & Middle E<br>Belgium<br>Denmark<br>Finland<br>France<br>Germany                                              | ast<br>32 (0) 2 404 93 40<br>45 45 80 12 15<br>358 (0) 10 855 2100<br>0825 010 700*<br>*0.125 €/minute<br>49 (0) 7031 464 6333                                                                                 |
| Europe & Middle E<br>Belgium<br>Denmark<br>Finland<br>France<br>Germany<br>Ireland                                   | ast<br>32 (0) 2 404 93 40<br>45 45 80 12 15<br>358 (0) 10 855 2100<br>0825 010 700*<br>*0.125 €/minute<br>49 (0) 7031 464 6333<br>1890 924 204                                                                 |
| Europe & Middle E<br>Belgium<br>Denmark<br>Finland<br>France<br>Germany<br>Ireland<br>Israel                         | ast<br>32 (0) 2 404 93 40<br>45 45 80 12 15<br>358 (0) 10 855 2100<br>0825 010 700*<br>*0.125 €/minute<br>49 (0) 7031 464 6333<br>1890 924 204<br>972-3-9288-504/544                                           |
| Europe & Middle E<br>Belgium<br>Denmark<br>Finland<br>France<br>Germany<br>Ireland<br>Israel<br>Italy                | ast<br>32 (0) 2 404 93 40<br>45 45 80 12 15<br>358 (0) 10 855 2100<br>0825 010 700*<br>*0.125 €/minute<br>49 (0) 7031 464 6333<br>1890 924 204<br>972-3-9288-504/544<br>39 02 92 60 8484                       |
| Europe & Middle E<br>Belgium<br>Denmark<br>Finland<br>France<br>Germany<br>Ireland<br>Israel<br>Italy<br>Netherlands | ast<br>32 (0) 2 404 93 40<br>45 45 80 12 15<br>358 (0) 10 855 2100<br>0825 010 700*<br>*0.125 €/minute<br>49 (0) 7031 464 6333<br>1890 924 204<br>972-3-9288-504/544<br>39 02 92 60 8484<br>31 (0) 20 547 2111 |

For other unlisted countries:

United Kingdom

www.agilent.com/find/contactus (BP-09-27-13)

Product specifications and descriptions in this document subject to change without notice.

0200-88 22 55 44 (0) 118 927 6201

© Agilent Technologies, Inc. 2013 Published in USA, November 25, 2013 5989-2240EN

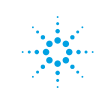